## <u>7 шагов для подачи заявки:</u>

1. Программы, которые могут быть получены за счет социального сертификата, отмечены значком зеленого цвета «Оплата сертификатом» в списке программ;

2. При подаче заявки на программу необходимо отметить галочкой поле «Использовать оплату сертификатом» и заполнить все обязательные поля, которые отобразятся на форме подачи заявки;

3. После заполнения всех полей нажмите кнопку «Отправить заявку». Заявка на получение сертификата формируется автоматически;

4. Проверить статус заявки на программу дополнительного образования можно в Личном кабинете пользователя в разделе «Заявки» на вкладке «Программы».

5. На вкладке «Сертификаты» можно просмотреть данные отправленной заявки на получение сертификата;

6. При зачислении обучающегося на программу дополнительного образования (изменении

статуса заявки на «Участник») в Личном кабинете будут отображаться сведения о

присвоенном сертификате.

7. Для просмотра сведений о выданном сертификате необходимо нажать на кнопку

«Сведения о сертификате» напротив обучающегося, которому выдан сертификат.

Наша школа № 690 предлагает следующую программу, доступную для записи по сертификату:

Квадрокоптеры: от теории к практике (petersburgedu.ru)